# 如何設定信箱保留幾日內的郵件?

1/3

為了避免使用者信箱容量用盡,而造成信件無法寄達,使用者可以設定個人電腦的郵件軟體,如[Outlook Express]讓郵件伺服器上的信箱僅保留幾日內的新郵件,刪除過期的舊郵件,以減少累積的舊信件塞爆信 箱的機會。以下說明為設定 Outlook Express 保留10日內郵件的操作過程:

## **Outlook Express**

### Step1

- 1. 開啟Outlook Express
- 2. 點選「工具」
- 3. 點選「帳戶」

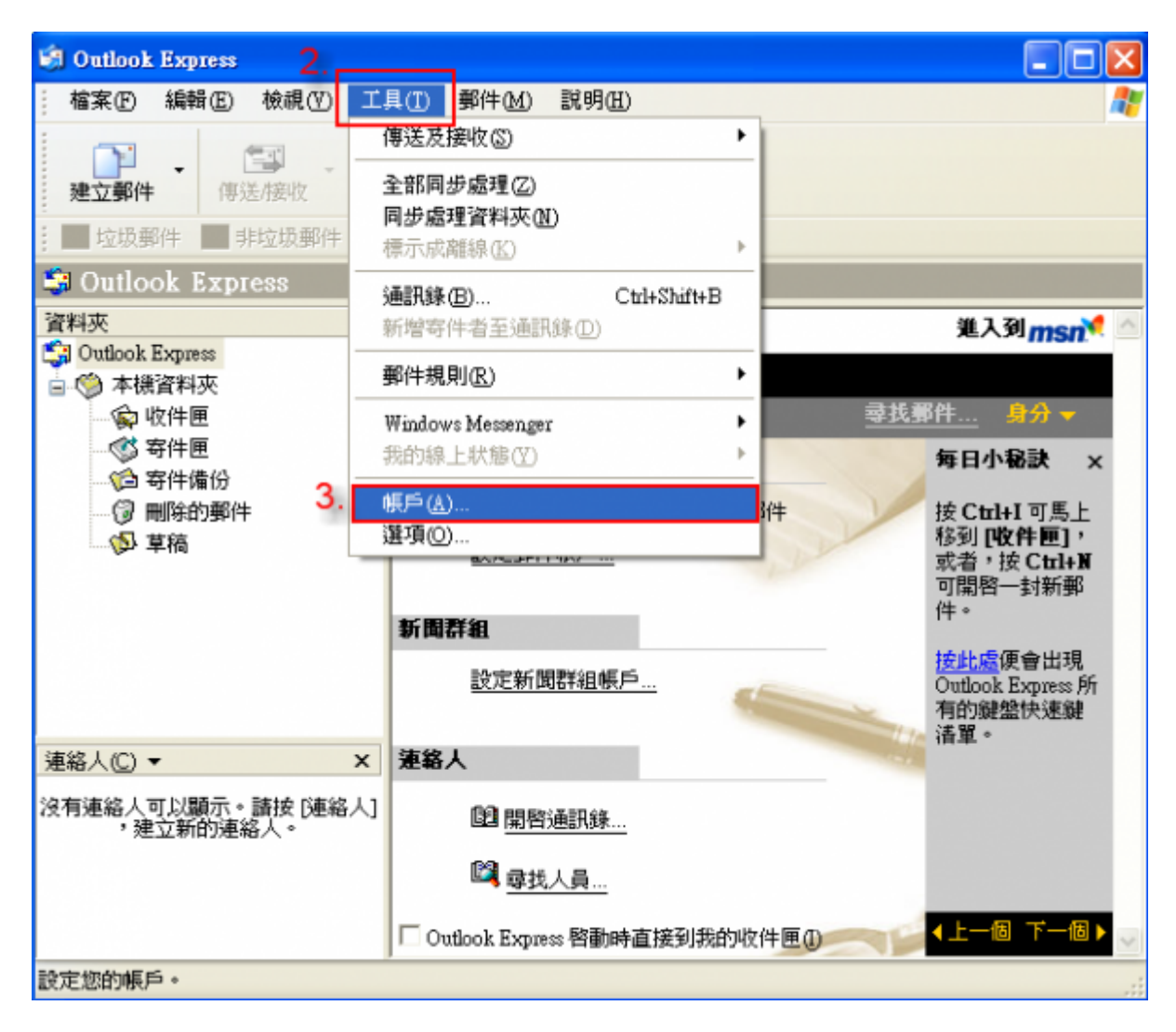

#### Step2

- 1. 點選欲設定的帳戶
- 2. 點選「內容」

| 網際 | <b>約路</b> 帳戶            |      |        |          | ? 🗙      |
|----|-------------------------|------|--------|----------|----------|
| Ē  | 部郵件新聞                   | 目錄服務 |        |          | 新增(▲) ▶  |
|    | 帳戶 類                    | ₽U   | 連線     |          | 移除(R)    |
| 1  | POP.oz.nthu.edu 郵件 (預設) |      | 任何可使用的 | 2.       | 内容化      |
| 9  |                         |      |        |          | 設成預設値(D) |
| 3  |                         |      |        | <b>-</b> | 匯入①      |
|    |                         |      |        | .0       | 匯出(E)    |
|    |                         |      |        |          | 設定順序(2)  |
|    |                         |      |        |          | [ ] 關閉 ] |

#### Step3

- 1. 點選「進階」頁面
- 2. 勾選「在伺服器保留郵件備份」,(若不勾選,則下載郵件後將自動清出郵件伺服器的信箱空間,可 用於信箱使用容量用完了的緊急處理)
- 3. 勾選「移除 10 天後的郵件」(本範例設定為10天,使用者可自行決定)
- 4. 點選「確定」

| 😪 POP.oz.nthu.edu.tw 內容 1. ?区       |  |  |  |  |  |  |  |
|-------------------------------------|--|--|--|--|--|--|--|
| 一般  伺服器 連線  安全性  進階                 |  |  |  |  |  |  |  |
| 伺服器連接埠號碼                            |  |  |  |  |  |  |  |
| <b>外寄郵件 - SMTP(</b> ②): 25 使用預設値(①) |  |  |  |  |  |  |  |
| □ 這個伺服器需要安全連線 - SSL(Q)              |  |  |  |  |  |  |  |
| 內送郵件 - POP3①: 110                   |  |  |  |  |  |  |  |
| □ 這個伺服器需要安全連線 - SSL(C)              |  |  |  |  |  |  |  |
| 伺服器等候逾時                             |  |  |  |  |  |  |  |
| 短 🕁 長 1分鐘                           |  |  |  |  |  |  |  |
| 傳送                                  |  |  |  |  |  |  |  |
| ■ 郵件大於(B) 60 ◆ KB 便切割               |  |  |  |  |  |  |  |
| 遞送 <u>2.</u>                        |  |  |  |  |  |  |  |
| ✓ 在伺服器保留郵件備份①                       |  |  |  |  |  |  |  |
| 3. ☑ 移除图 10 🗢 天後的郵件                 |  |  |  |  |  |  |  |
| □從[刪除的郵件]資料夾刪除後,就從伺服器刪除(M)          |  |  |  |  |  |  |  |
|                                     |  |  |  |  |  |  |  |
| 4. 確定 取消 套用(A)                      |  |  |  |  |  |  |  |

#### Step4

1. 點選「關閉」完成該設定

| <b>國際網路帳戶</b>                                                                                                    |    | ? 🛛                                              |
|----------------------------------------------------------------------------------------------------|----|--------------------------------------------------|
| 全部 郵件 新聞 目錄服務<br>帳戶 類型 連線<br>Matter Dien cop<br>Matter Dien cop<br>Matter Dien c | -  | 新增(△) → 移除(R) 内容(P) 設成預設値(D) 匯入(D) 匯出(E) 設定順序(△) |
|                                                                                                    | 1. | 日間開                                              |

| From:<br>https://net.nthu.edu.tw/netsys/ - 網路系統組                            |   |
|-----------------------------------------------------------------------------|---|
| Permanent link:<br>https://net.nthu.edu.tw/netsys/faq:mail_backup_on_server | × |
| Last update: 2009/09/29 12:23                                               |   |